Bedienungs- und Installationsanleitung

METTLER TOLEDO MultiRange Feldbuskarte Profibus-DP-ID7

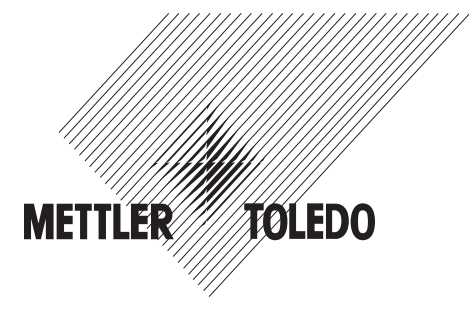

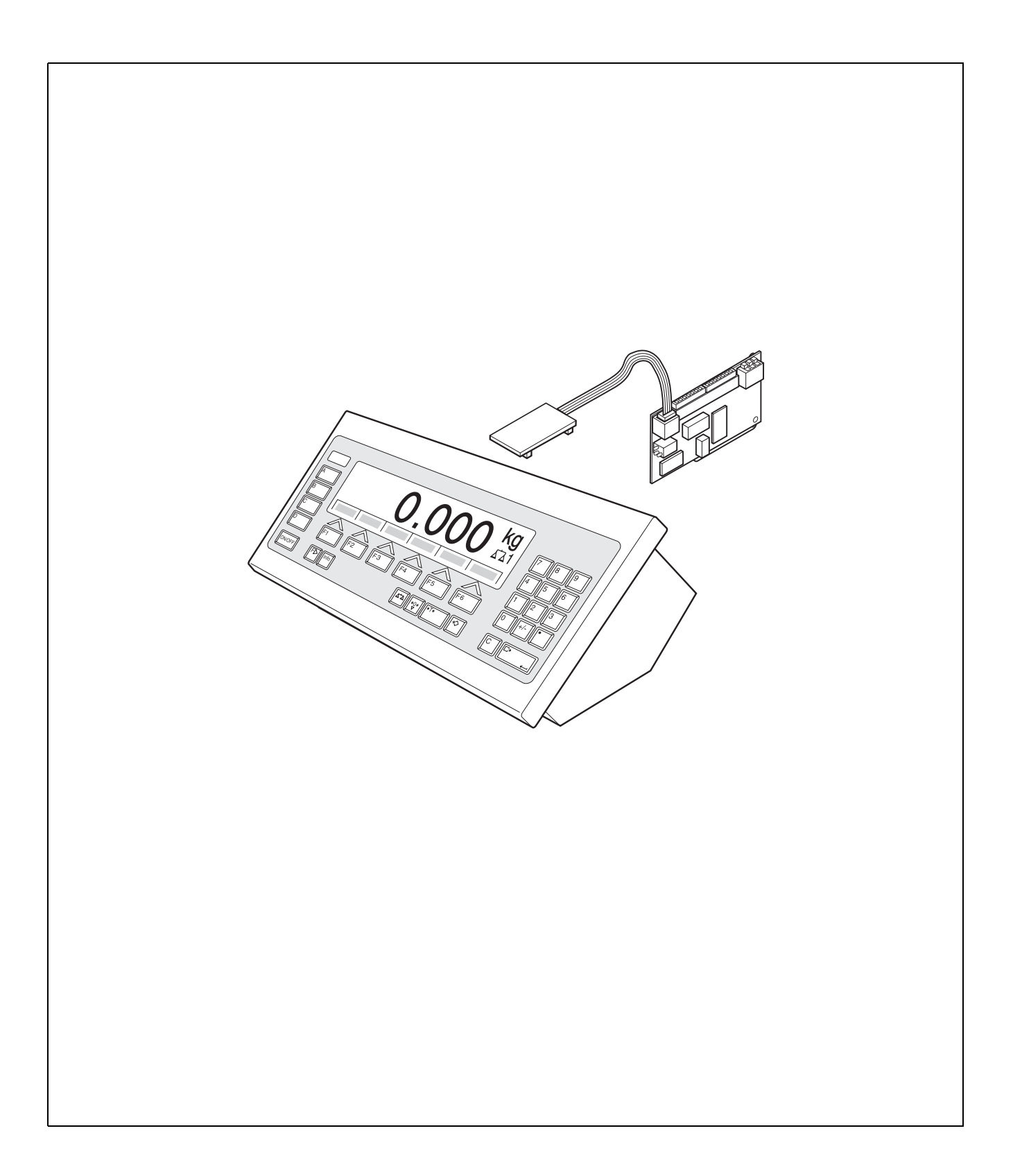

# 1 Einführung und Montage

# 1.1 Einführung

Mit der Feldbuskarte Profibus-DP-ID7 kann das Wägeterminal ID7... in einen Feldbus Profibus-DP eingebunden bzw. von einem Bus-Master (SPS, PC mit Profibus-Karte usw.) angesprochen werden.

## Dokumentation

Mit dem Wägeterminal ID7... haben Sie eine Bedienungs- und Installationsanleitung zur ursprünglichen Konfiguration Ihres Wägeterminals erhalten. Grundsätzliche Informationen zum Arbeiten mit dem Wägeterminal ID7... entnehmen Sie bitte dieser Bedienungs- und Installationsanleitung.

Die vorliegende Bedienungs- und Installationsanleitung enthält alle Informationen zu Montage und Inbetriebnahme der Feldbuskarte Profibus-DP-ID7.

## 1.2 Sicherheitshinweise

1.2.1 Einbau ins explosionsgeschützte Wägeterminal ID7xx-...

## **EXPLOSIONSGEFAHR**

Das Wägeterminal ID7xx-... darf nur vom METTLER TOLEDO Servicetechniker geöffnet werden.

→ Zum Einbau von Profibus-DP-ID7 wenden Sie sich bitte an den METTLER TOLEDO Service.

## 1.2.2 Einbau ins Wägeterminal ID7-...

- ▲ Nur autorisiertes Personal darf das Wägeterminal öffnen und Profibus-DP-ID7 einbauen.
- ▲ Vor Öffnen des Geräts Netzstecker ziehen bzw. bei fest angeschlossenen Geräten die Spannungsversorgung abschalten.

# 1.3 Lieferumfang

- → Prüfen Sie den Lieferumfang auf Vollständigkeit:
  - Feldbuskarte Profibus-DP-ID7 mit eingesteckter Mini-Combicon-Klemmleiste
  - Print-Adapter: Flachbandkabel mit Print zum Einstecken auf dem ID7-Hauptprint sowie Flachbandkabel-Stecker zum Anschluss an die Feldbuskarte
  - 2 Kabelverschraubungen M 16 x 1,5 mit Blindstopfen
  - Für Montage im Tischgerät: 2 Vierkant-Gewindestiffe, 2 Befestigungsschrauben, 2 Muttern

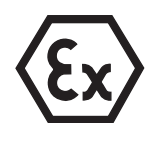

## 1.4 Montage

## 1.4.1 Wägeterminal ID7... öffnen

## Tischgerät

- 1. Schrauben an der Deckelunterseite lösen.
- 2. Deckel nach vorne ablegen. Dabei darauf achten, dass die Kabel nicht beschädigt werden.

## Wandgerät

- 1. Schrauben an der Deckelunterseite lösen und Deckel nach vorne klappen. Dabei darauf achten, dass die Kabel nicht beschädigt werden.
- 2. Montageblech aufklappen.

## Einbaugerät

- 1. Auf der Innenseite des Schaltschranks 10 Sechskantschrauben am Ausschnitt lösen.
- 2. Deckel vom Schaltschrank abnehmen und nach vorne klappen. Dabei darauf achten, dass die Kabel nicht beschädigt werden.
- 3. Montageblech hochklappen.

### 1.4.2 Profibus-Kabel anschließen

- CE-Konformität
   Bei längeren Anschlusskabeln sind Schirmungsmaßnahmen gegen Ein- und Abstrahlung von Störungen besonders wichtig.
   Nur bei sorgfältiger Installation und Verdrahtung aller angeschlossenen Peripheriegeräte, Wägebrücken und Wägezellen werden die geforderten Störfestigkeitsklassen erreicht. Dazu muss die Schirmung beidseitig fachgerecht angeschlossen sein.
   Die CE-Konformität des Gesamtsystems liegt in der Verantwortung des Inbetriebnehmers.
- KabelspezifikationNur spezielle Buskabel mit Abschirmung und mit einem Durchmesser  $\geq$  7 mm ver-<br/>wenden! Empfohlener Adernquerschnitt  $\geq$  0,34 mm<sup>2</sup>.

## Profibus-Kabel an die Kabelverschraubung anschließen

- 1. Kabelenden ausreichend lang (je nach Steckplatz bis zu 250 mm) abisolieren und Kabelschirm auf ca.  $12-13\ \text{mm}$  kürzen.
- 2. Aderenden ca. 7 mm abisolieren und verdrillen.

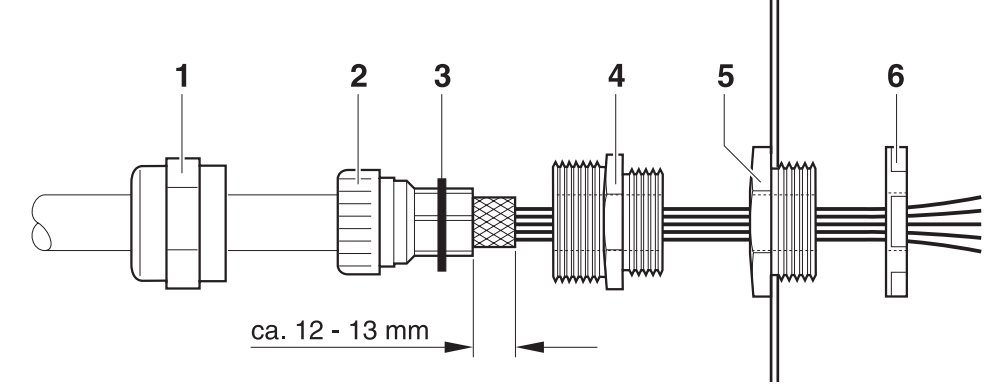

- 3. Druckmutter (1) und Dichteinsatz (2) auf das Kabel aufschieben.
- 4. Freiliegenden Schirm umbiegen und über den O-Ring (3) schieben.
- 5. Dichteinsatz bis an den Schirm schieben.
- 6. Blindstopfen vom gewünschten Schnittstellenanschluss demontieren, ggf. einen weiteren Blindstopfen demontieren für die Weiterführung des Profibus-DP.
- 7. Reduzierring (5) mit der Dichtmutter (6) am Gehäuse montieren.
- 8. Unterteil der PG-Verschraubung (4) in den Reduzierring einschrauben.
- 9. Kabel ins Gehäuse einführen.
- 10. Dichteinsatz bündig in das Unterteil stecken.
- 11. Druckmutter mit dem Unterteil verschrauben. Die Kabelverschraubung so anziehen, dass eine Zugentlastung  $\geq$  100 N gewährleistet ist.

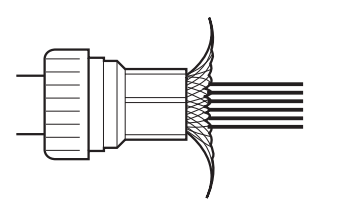

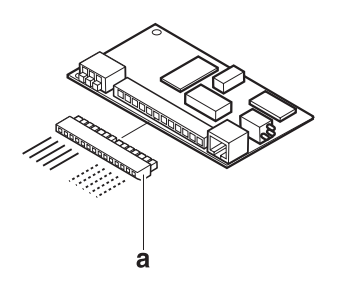

#### Profibus-Kabel anklemmen

→ Mini-Combicon-Klemmleiste (a) von der Profibus-Karte abziehen und Profibus-Kabel nach folgender Tabelle an der Klemmleiste anschließen:

| Klemme | Belegung                        | Bemerkung                                           |
|--------|---------------------------------|-----------------------------------------------------|
| 1      | Repeatersteuerung RTS           | 5-V-Request-to-send (RTS)-Signal                    |
| 2      | Data Ground                     | Bezugspotential für RS485-Pegel                     |
| 3      | Ausgang Datensignal B<br>(rot)  | Positiver RS485-Signalpegel,<br>zum nächsten Knoten |
| 4      | +5 V, isoliert                  | 5-V-Versorgung, z. B. für LWL-Adapter               |
| 5      | Ausgang Datensignal A<br>(grün) | Negativer RS485-Signalpegel,<br>zum nächsten Knoten |
| 6      | -                               | -                                                   |
| 7      | _                               | -                                                   |
| 8      | Eingang Datensignal B<br>(rot)  | Positiver RS485-Signalpegel, vom letzten Knoten     |
| 9      | Repeatersteuerung RTS           | 5-V-Request-to-send (RTS)-Signal                    |
| 10     | +5 V, isoliert                  | 5-V-Versorgung, z. B. für LWL-Adapter               |
| 11     | Data Ground                     | Bezugspotential für RS485-Pegel                     |
| 12     | Eingang Datensignal A<br>(grün) | Negativer RS485-Signalpegel,<br>vom letzten Knoten  |

#### 1.4.3 Profibus-DP-ID7 einbauen

#### ins Tischgerät Hinweis

Der Print Profibus-DP-ID7 darf nur seitlich stehend ins Tischgerät eingebaut werden. Falls seitlich bereits ein Print Ethernet-ID7 montiert ist, muss der Print Ethernet-ID7 an dieser Stelle demontiert und stattdessen auf dem Netzteil montiert werden, siehe Bedienungs- und Installationsanleitung Ethernet-ID7.

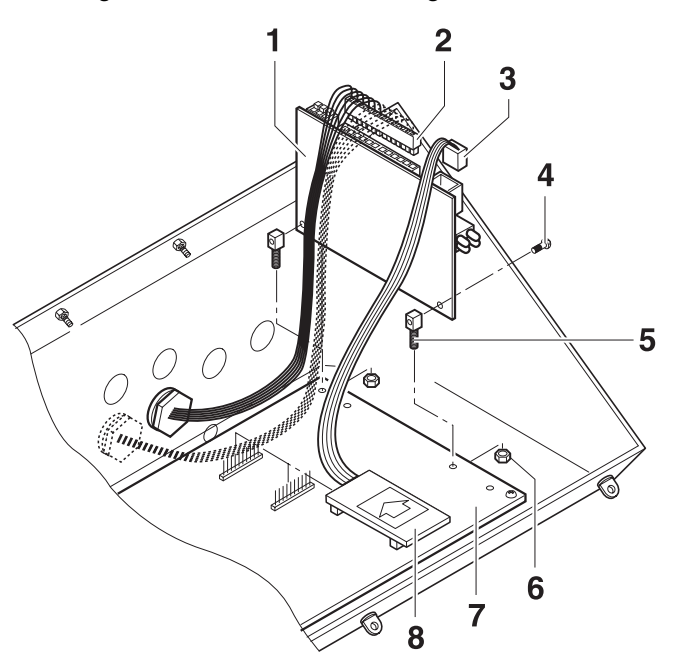

- 1. Sämtliche Stecker und evtl. vorhandene Interfaces am ID7-Print ausstecken.
- 2. ID7-Print demontieren.
- 3. Die beiden Vierkant-Gewindestiffe (5) mit den Schrauben (4) am Print Profibus-DP-ID7 (1) befestigen.
- 4. Print Profibus-DP-ID7 am Hauptprint (7) einstecken und von unten mit den Muttern (6) befestigen.
- 5. Stecker (3) des Flachbandkabels in die Buchse auf der Profibus-Karte einstekken.
- 6. Print (8) in einen freien Steckplatz des Hauptprints einstecken (COM2 ... COM6, bevorzugt COM4). Auf richtige Polung des Prints achten: Der Pfeil auf dem Print muss in Richtung Gehäuse-Rückwand zeigen.
- 7. Stecker (2) mit dem Profibus-Kabel auf der Profibus-Karte einstecken.
- 8. ID7-Print wieder im Gehäuse montieren und alle Stecker und evtl. vorhandenen Interfaces wieder einstecken.

#### ins Wand-/Einbaugerät

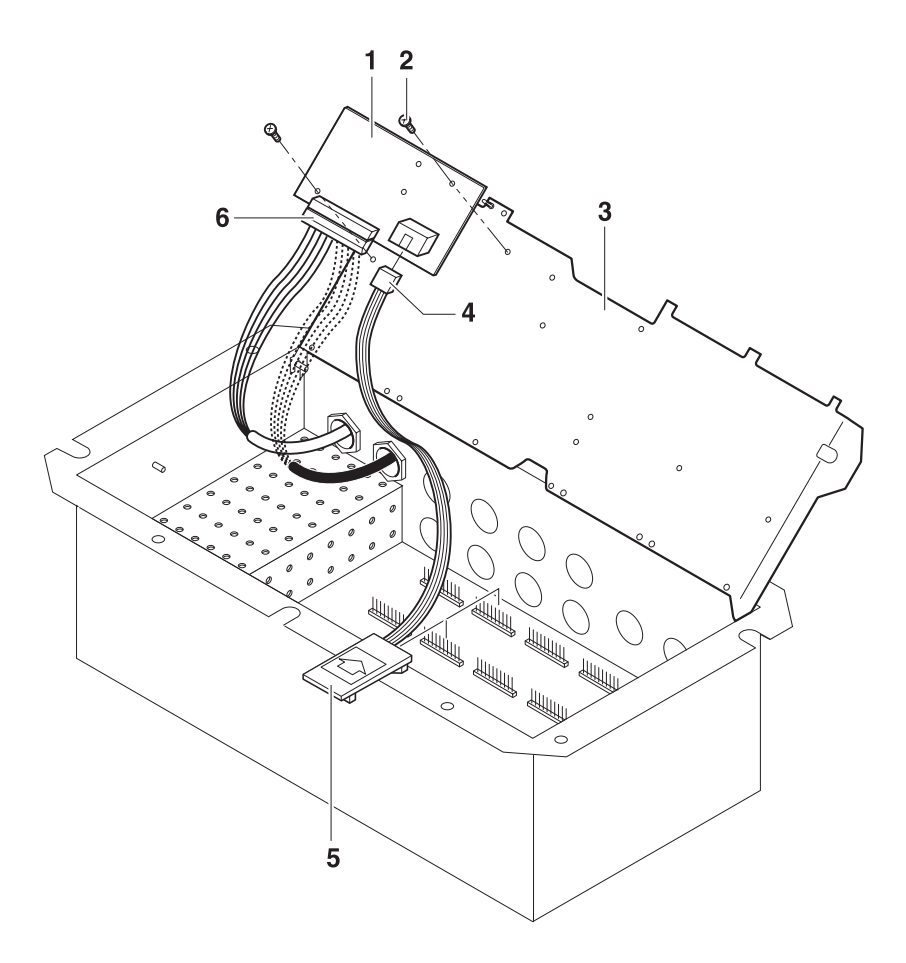

- 1. Profibus-Karte (1) mit 2 Schrauben (2) auf dem Montageblech (3) befestigen.
- 2. Stecker (4) des Flachbandkabels in die Buchse auf der Profibus-Karte einstekken.
- 3. Print (5) in einen freien Steckplatz des Hauptprints einstecken (COM2 ... COM6, bevorzugt COM4). Auf richtige Polung des Prints achten: Der Pfeil auf dem Print muss in Richtung der Bohrungen für die Schnittstellenanschlüsse zeigen.
- 4. Stecker (6) mit dem Profibus-Kabel auf der Profibus-Karte einstecken.

### 1.4.4 Erdung

Das Wägeterminal ID7... muss potentialgebunden installiert werden. Dazu ist im Lieferumfang des ID7... eine Potentialausgleichsklemme enthalten.

- 1. Potentialausgleichsklemme an der Buchse COM1 montieren.
- 2. Das ID7... über die Potentialausgleichsklemme mit dem Erdpotential verbinden.
- 3. Alle anderen am Profibus-DP beteiligten Geräte mit dem Erdpotential verbinden.

### 1.4.5 Diagnose-LEDs

Die 4 Diagnose-LEDs am Interface Profibus-DP-ID7 geben folgende Zustände aus:

| Gelbe LED | Betriebsspannung eingeschaltet  |
|-----------|---------------------------------|
| Grüne LED | Profibus-Datenzyklen gestartet  |
| Rote LED  | Kommunikationsdialog fehlerhaft |
| Grüne LED | Lebenszeichen im Sekundentakt   |

#### 1.4.6 Abschlusswiderstand setzen

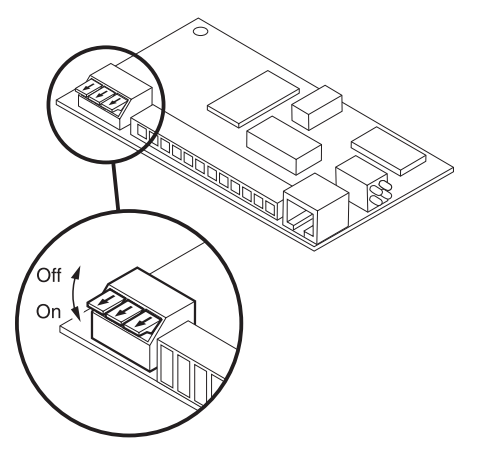

→ Bei Bedarf direkt auf dem Interface Profibus-DP-ID7 Abschlusswiderstand aktivieren. Dazu alle Dipschalter auf ON setzen.

### 1.4.7 Wägeterminal ID7... schließen

#### Tischgerät schließen

- 1. Gerät auf den Deckel legen und mit den 3 Schrauben leicht fixieren.
- 2. Gerät so in den Deckel eindrücken, dass alle 3 Rastfedern einrasten.
- 3. Schrauben festziehen.

#### VORSICHT

Die Schutzart IP68 ist nur dann gewährleistet, wenn das Wägeterminal wieder richtig geschlossen wird.

- → Die 3 Rastfedern müssen ganz eingerastet sein.
- → Darauf achten, dass das Tastaturkabel nicht eingeklemmt wird.

### Wandgerät schließen

- 1. Montageblech einklappen.
- 2. Deckel aufsetzen und wieder festschrauben. Dabei darauf achten, dass keine Kabel eingeklemmt sind.

#### Einbaugerät schließen

- 1. Montageblech einklappen und Deckel wieder auf den Ausschnitt aufsetzen.
- 2. Deckel auf der Innenseite mit 10 Schrauben am Schaltschrank befestigen. Dabei darauf achten, dass keine Kabel eingeklemmt werden.

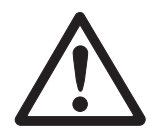

# 2 Einstellungen im Mastermode

## 2.1 Mastermodeblock INTERFACE

Schnittstellen-Anschluss wählen

- → Im ersten Block den Schnittstellen-Anschluss wählen.
- Schnittstellen-Art wählen → Für den gewählten Schnittstellen-Anschluss die Einstellung PROFIBUS-DP wählen. Falls diese Einstellung nicht angeboten wird, muss an Ihrem Wägeterminal Hardware und/oder Software aktualisiert werden. Wenden Sie sich hierzu bitte an den METTLER TOLEDO Service.

## 2.1.1 Profibus-DP-ID7 konfigurieren

| PROFIBUS-DP                 | Profibus-DP-ID7 k                                                                                                    | configurieren                                                                                                    |                                                                                                  |  |  |  |  |  |  |
|-----------------------------|----------------------------------------------------------------------------------------------------|----------------------------------------------------------------------------------------------------|--------------------------------------------------------------------------------------------------|--|--|--|--|--|--|
| KNOTENADRESSE               | Gewünschte Knote<br>Werkseinstellung:                                                                                                    | nadresse im Bereich 001 bis 12<br>126                                                                                  | 6 wählen.                                                                                        |  |  |  |  |  |  |
| BETRIEBSART                 | Art und Wortlänge                                                                                                    | des Nutzdaten-Parameters WER                                                                                           | T einstellen.                                                                                    |  |  |  |  |  |  |
| 16-BIT-INTEGER /<br>2 Worte | Konsistenz über<br>2 Worte                                                                                                    | gültiges Modulpaar in der GSD-<br>16-BIT-INTEGER 2(+2)W AI<br>16-BIT-INTEGER 2(+2)W AO                                 | Datei                                                                                            |  |  |  |  |  |  |
| 16-BIT-INTEGER /<br>4 Worte | 2 Worte                                                                                                    | 16-BIT-INTEGER 2(+2)W AI (2x verwenden)<br>16-BIT-INTEGER 2(+2)W AO (2x verwenden)                                     |                                                                                                  |  |  |  |  |  |  |
| 32-BIT-Floating-<br>Point   | 4 Worte                                                                                                    | Worte 32-BIT-FLOATING-POINT 4W AI<br>32-BIT-FLOATING-POINT 4W AO                                                       |                                                                                                  |  |  |  |  |  |  |
| SETPOINT-MODE               | Art und Verwendun                                                                                                    | ng des Setpoints einstellen.                                                                                           |                                                                                                  |  |  |  |  |  |  |
| UNIVERSELL                  | Jeder Setpoint kan                                                                                                    | n unabhängig von den anderen g                                                                                         | gesetzt und gelesen werden.                                                                      |  |  |  |  |  |  |
| KONTROLLIEREN               | Sobald die Setpoin<br>SP1 = Sollwert und<br>mastellen) aktivier<br>In der Lesetabelle<br>(SP3) abgelesen v                                                                                                    | ts 1 und 2 gesetzt sind, wird de<br>d SP2 = Toleranz (in %, im 16-B<br>t.<br>kann der aktuelle Zustand UNTE<br>werden. | r DeltaTrac KONTROLLIEREN mit<br>Bit-Integer-Mode mit 2 Nachkom-<br>R (SP1), GUT (SP2) oder ÜBER |  |  |  |  |  |  |
| DOSIEREN                    | Sobald die Setpoints 1 und 2 gesetzt sind, wird der DeltaTrac KONTROLLIEREN<br>SP1 = Sollwert und SP2 = Toleranz (in %, im 16-Bit-Integer-Mode mit 2 Nachko<br>mastellen) aktiviert. Zusätzlich können SP3 und SP4 als beliebige Setpoints ge<br>den werden.<br>In der Lesetabelle kann der aktuelle Zustand GUT (SP1), ÜBER (SP2), S<br>ERREICHT (SP3) oder SP4 ERREICHT (SP4) abgelesen werden. |                                                                                                    |                                                                                                  |  |  |  |  |  |  |

| PROFIBUS-DP               | Profibus-DP-ID7 konfigurieren                                                                                                    |
|---------------------------|----------------------------------------------------------------------------------------------------|
| BEDIENERFÜHRUNG           | Abfrage von Identifikationsdaten im Input-Mode einstellen<br>Nach Setzen des Nutzdaten-Kommandos INPUT-MODE in der Schreibtabelle wird<br>die gewählte Eingabeaufforderung automatisch durchgeführt, die Eingaben werden<br>in den Applikationsblöcken 094 bis 097 gespeichert.<br>Während laufendem Input-Mode bleibt die Nutzdaten-Antwort INPUT-MODE LÄUFT<br>gesetzt. |
| A                         | Code A wird abgefragt.                                                                                                    |
| A+B                       | Code B und Code A werden immer abgefragt.                                                                                                    |
| A+B+C                     | Code C, Code B und Code A werden immer abgefragt.                                                                                                    |
| A+B+C+D                   | Code D, Code C, Code B und Code A werden immer abgefragt.                                                                                                    |
| ERW. AB-BEREICH           | Eingabe von bis zu 3 erweiterten Applikationsblöcken für Festwerte, auf die dann beim Schreiben von Applikationsblöcken zugegriffen werden kann.                                                                                                    |
|                           | BeispielEingabeermöglicht Zugriff auf021Applikationsblöcke 021_001 bis 021_999046Applikationsblöcke 046_001 bis 046_999071Applikationsblöcke 071_001 bis 071_999                                                                                                    |
| Konfigurieren<br>Eingänge | Für jeden Eingang die gewünschte Belegung wählen.Werkseinstellung für das ID7-Base:Eingang 1nicht benutztEingang 2NullstellenEingang 3TarierenEingang 4Eingang 5nicht benutztEingang 8                                                                                                    |
| Konfigurieren<br>Ausgänge | Für jeden Ausgang die gewünschte Belegung wählen.Werkseinstellung für das ID7-Base:Ausgang 1Delta unterAusgang 2Delta gutAusgang 3Delta überAusgang 4StabilAusgang 5Setpoint 1Ausgang 7Setpoint 3Ausgang 8Setpoint 4                                                                                                    |

| PROFIBUS-DP | Profibus-DP-ID7 konfigurieren                                                                                                    |  |  |  |  |  |  |  |  |  |  |
|-------------|----------------------------------------------------------------------------------------------------|--|--|--|--|--|--|--|--|--|--|
| TESTBETRIEB | Aktivierung des Informationsdisplays. In Zeile 3 und 4 werden Schreib- und Lese-<br>tabelle wie folgt angezeigt:                                                                                                    |  |  |  |  |  |  |  |  |  |  |
|             | 3 4 5 6                                                                                                    |  |  |  |  |  |  |  |  |  |  |
|             | TES         TBETRIEB         0.999 kg           Id         Val         5432109876543210         I/Os           2         00         00000         0000000000000         00           1         00         03E7         01000000000000         08         00 |  |  |  |  |  |  |  |  |  |  |
|             | ABBRUCH<br>1 Lesetabelle                                                                                                    |  |  |  |  |  |  |  |  |  |  |
|             | 2 Schreibtabelle                                                                                                    |  |  |  |  |  |  |  |  |  |  |
|             | 3 Betriebsart (intern)                                                                                                    |  |  |  |  |  |  |  |  |  |  |
|             | 4 Wert (hexadezimal)                                                                                                    |  |  |  |  |  |  |  |  |  |  |
|             | 5 Kommando-/Antwortbits                                                                                                    |  |  |  |  |  |  |  |  |  |  |
|             | 6 Ein-/Ausgänge (hexadezimal)                                                                                                    |  |  |  |  |  |  |  |  |  |  |

# 3 Schnittstellenbeschreibung

## 3.1 Profibus-DP – Kommunikation mit einer SPS

## 3.1.1 Übersicht

Profibus-DP-ID7 ist ausgelegt zum Betrieb als Slave am Profibus-DP. Mit einer ebenfalls am Profibus-DP angeschlossenen Master SPS bieten sich damit folgende Möglichkeiten:

- Zugriff auf die Gewichtswerte der am Wägeterminal angeschlossenen Wägebrükken
- Bedienung der am Wägeterminal angeschlossenen Wägebrücken (Nullstellen, Tarieren, Tara-Vorgabewerte setzen...)
- Auslösen von Tastendrücken, Senden von Datenstrings oder Anzeigen von Texten.

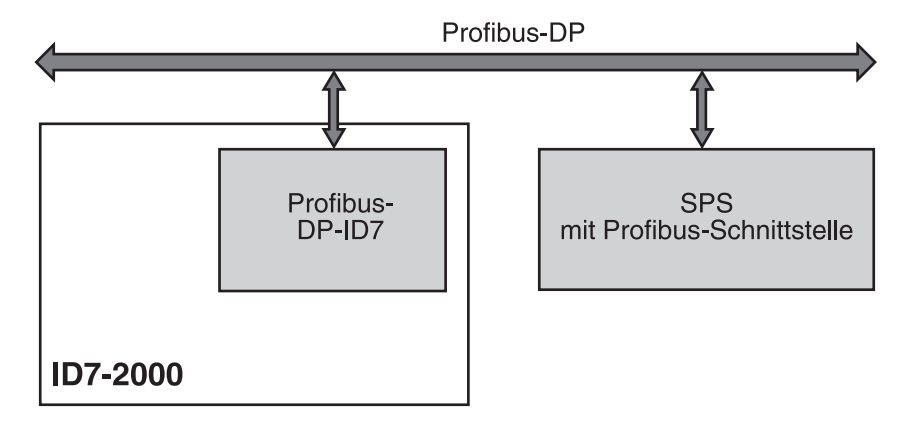

### 3.1.2 Datenformate

Sämtliche Nutzdaten werden in einem komprimierten, bis zu 4 Worte langen Format übertragen.

- Schreibtabelle Format zur Übertragung von Nutzdaten von der SPS zum Profibus-DP-ID7.
  - **Lesetabelle** Format zur Übertragung von Nutzdaten vom Profibus-DP-ID7 an die SPS.

#### Aufbau von Schreib- und Lesetabelle

Schreib- und Lesetabelle sind ähnlich gestaltet und enthalten folgende Abschnitte:

- Wert (16-Bit-Integer oder 32-Bit-Floating-Point) zur Übertragung von Gewichtswerten, Applikationsblocknummern usw.
- Kommandos bzw. entsprechende Antworten mit insgesamt 16 Bits
- Ansteuerung 16 digitaler I/Os

## 3.1.3 Handshake

Da bestimmte Kommandos nicht immer sofort von der Waage ausgeführt werden können, z. B. Tarieren bei unruhiger Wägebrücke, erlauben 3 Handshake-Bits der SPS eine eindeutige Kontrolle über den Erfolg ihrer Kommandos:

- 1. Die SPS startet ein Kommando, indem sie die entsprechenden Kommandobits setzt und zusätzlich KOMMANDO GÜLTIG in der Schreibtabelle toggelt. Alle anderen Kommandobits sind 0.
- Das Wägeterminal antwortet mit den aktuellen Daten der Lesetabelle. Falls der Befehl komplett bearbeitet werden konnte, wird Bit KOMMANDO AUSGEFÜHRT getoggelt. Andernfalls bleibt KOMMANDO AUSGEFÜHRT unverändert.
- 3. Die SPS erkennt am Zustandswechsel von KOMMANDO AUSGEFÜHRT, ob sie den nächsten Befehl senden kann oder den letzten wiederholen muss und sendet die Schreibtabelle an das Wägeterminal.
- 4. Das Wägeterminal erkennt am Zustandwechsel des Bits KOMMANDO GÜLTIG, dass es den nächsten Befehl ausführen soll. Zusätzlich merkt sich das Wägeterminal, ob der letzte Befehl ausgeführt wurde oder noch läuft. Falls die SPS versucht, neue Befehle zu starten, bevor der vorherige mit einem Zustandswechsel von KOMMADO GÜLTIG vom Wägeterminal bestätigt wurde, ignoriert das Wägeterminal diese neuen Befehle.

### 3.1.4 Kommandos und Antworten

Alle der SPS zur Verfügung stehenden Kommandos sowie die entsprechenden Ant-<br/>worten sind in den beiden folgenden Tabellen dargestellt.<br/>Datenrichtung SPS -> ID7SchreibtabelleDatenrichtung ID7 -> SPSLesetabelle

## Schreibtabelle

| 16-Bit<br>Integer<br>2 Worte | Wort 0         |                        |          | Wort 1                                                                       |                |                        |
|------------------------------|----------------|------------------------|----------|------------------------------------------------------------------------------|----------------|------------------------|
| 16-Bit<br>Integer<br>4 Worte | Wort 0         |                        |          | Wort 1                                                                       | Wort 2         | Wort 3                 |
| 32-Bit<br>Floating<br>Point  |                | Wort 0                 | Wort 1   | Wort 2                                                                       | Wort 3         |                        |
| Bit                          | Wert<br>16-Bit | Wert<br>32-Bit Floatir | ng Point | Kommando                                                                     | 16 Digital I/O | Daten<br>AB            |
| 0                            |                |                        |          | Kommando gültig<br>Toggle-Bit für alle Kommandos                             |                |                        |
| 1                            |                |                        |          | Bits 1/2/3: Auswahl Wert Lesetabelle, AB lesen/schreiben                     |                |                        |
| 2                            |                |                        |          | 0/0/0 = Display $1/0/0 = Netto0/0/1 = Tastennr.$ $1/0/1 = AB lesen$          |                |                        |
| 3                            |                | Mantisse               |          | 0/1/0 = Bruilo 		 1/1/0 = 1010 		 1/1/0 = 1010 		 1/1/1 = frei               | Setzen der     | Daten<br>zum           |
| 4                            |                |                        |          | Bits $4/5/6$ : Auswahl Wert Schreibtabelle                                   | Ausgänge des   | Beschrei-<br>ben eines |
| 5                            |                |                        |          | 0/0/0 = Teler<br>0/0/1 = Setpoint 1<br>0/1/0 = Testennr<br>1/1/0 = Fixtextnr |                | Applika-<br>tions-     |
| 6                            |                |                        | -        | 0/1/1 = Setpoint 3 $1/1/1 = $ Setpoint 4                                     | oder           | DIOCKS                 |
| 7                            |                |                        | Mantisse | Tarieren                                                                     |                | Toleranz-<br>angaben   |
| 8                            |                |                        |          | Tara löschen                                                                 | Zeigen hzw     | werden in<br>% behan-  |
| 9                            |                |                        |          | Nullstellen                                                                  | Auswerten der  | delt, wenn<br>das Vor- |
| 10                           |                | Exponent               |          | Taste ENTER                                                                  | Eingänge des   | zeicnen<br>= 1         |
| 11                           |                |                        |          | Input-Mode                                                                   | Moduls         | geseizi isi.           |
| 12                           |                |                        |          | Tastatur ein-/ausschalten                                                    | _              |                        |
| 13                           |                |                        |          | Reserviert                                                                   | _              |                        |
| 14                           |                |                        |          | Bits 14/15: Auswahl Wägebrücke                                               |                |                        |
| 15                           | Vorzeichen     | Vorzeichen             |          | 0/1 = Waage 2 $1/1 = Waage 3$                                                |                | Vorzeichen             |

#### Lesetabelle

| 16-Bit<br>Integer<br>2 Worte | Wort O         |                        |          | Wort 1                                                                                      |                |        |
|------------------------------|----------------|------------------------|----------|---------------------------------------------------------------------------------------------|----------------|--------|
| 16-Bit<br>Integer<br>4 Worte | Wort 0         |                        |          | Wort 1                                                                                      | Wort 2         | Wort 3 |
| 32-Bit<br>Floating<br>Point  |                | Wort 0                 | Wort 1   | Wort 2                                                                                      | Wort 3         |        |
| Bit                          | Wert<br>16-Bit | Wert<br>32-Bit Floatin | ng Point | Kommando                                                                                    | 16 Digital I/O | Frei   |
| 0                            |                |                        |          | Kommando ausgeführt<br>Toggle-Bit für alle Kommandos                                        |                |        |
| 1                            |                |                        |          | Fehler Kommando                                                                             |                |        |
| 2                            |                |                        |          | Bewegung                                                                                    |                |        |
| 3                            |                | Mantisse               |          | Netto                                                                                       | Zeigen bzw.    |        |
| 4                            |                |                        |          | Fehler Waage (Über-/Unterlast)                                                              | Lesen der Ein- |        |
| 5                            |                |                        |          | Taste(n) wurde(n) gedrückt                                                                  | gunge des 107  |        |
| 6                            |                |                        |          | Input-Mode läuft                                                                            | odor           |        |
| 7                            |                |                        | Mantisse | Setpoint 1 erreicht                                                                         | odel           |        |
| 8                            |                |                        |          | Setpoint 2 erreicht                                                                         | Zaigan haw     |        |
| 9                            |                |                        |          | Setpoint 3 erreicht                                                                         | Setzen der     |        |
| 10                           |                | Exponent               |          | Setpoint 4 erreicht                                                                         | Ausgänge des   |        |
| 11                           |                | Exponent               |          | 1 = Tastatur gesperrt, 0 = Tastatur nicht gesperrt                                          | Moduls         |        |
| 12                           |                |                        |          | Reserviert                                                                                  |                |        |
| 13                           |                |                        |          | Reserviert                                                                                  |                |        |
| 14<br>15                     | Vorzeichen     | Vorzeichen             | -        | Bits 14/15: Aktuelle Wägebrücke<br>0/0 = keine 1/0 = Waage 1<br>0/1 = Waage 2 1/1 = Waage 3 |                |        |

#### Hinweise zu den Kommandos

Falls das Kommando Parameter erfordert, werden sie abhängig von der eingestellten Betriebsart entweder als Integerwert oder als Floating-Point-Wert übertragen. Ausnahme: die Kommandos APPLIKATIONSBLOCK LESEN/SCHREIBEN und TASTE AUSLÖSEN erwarten als Parameter immer Integerwerte.

- Lesebefehle
   Die Lesebefehle Displaywert, Netto, Brutto, Tara, Taste, Applikationsblock überschreiben den zyklisch übertragenen Displaywert mit den angeforderten Daten. Die Daten werden als 16-Bit-Integer bzw. 32-Bit-Floating-Point übertragen. Sobald das Bit KOMMANDO AUSGEFÜHRT getoggelt wird, müssen diese Werte sofort von der SPS ausgewertet werden, da im nächsten Zyklus der Wert in der Lesetabelle mit dem aktuellen Gewichtswert wieder überschrieben wird.
  - Die Antwort auf das Kommando TASTENNUMMER LESEN (Schreibtabelle Bits 1/2/3 = 0/0/1) wird in Wort 0 (16-Bit-Integer) bzw. in Wort 1 (32-Bit-Floating-Point) übermittelt. Im Low-Byte steht der Tastaturcode, im High Byte der Funktionstastencode.

Das ID7 kann max. 10 Tasten speichern für den Abruf über das Kommando TASTENNUMMER LESEN. Wenn sie nicht abgerufen werden, werden die ältesten Tastenbetätigungen überschrieben.

Nach Auslesen der zuletzt gespeicherten Taste wird das Bit TASTE WURDE GEDRÜCKT zurückgesetzt. Der Tastenspeicher wird nach dem Einschalten des Geräts und nach dem Ausstieg aus dem Mastermode gelöscht.

- Applikationsblöcke lesen und schreiben und schreiben - Beim Schreiben eines Applikationsblocks werden die gewünschten Daten gleichzeitig mit Wort 3 übertragen. Deshalb ist das Beschreiben von Applikationsblöcken nur im 16-Bit-Integer / 4-Wort-Modus möglich.
  - Es können nur Applikationsblöcke der Formate "numerisch" oder "Gewichtswert" gelesen oder beschrieben werden. Beim Schreiben können bestimmte Toleranz-(Teil-)Blöcke (z. B. beim DeltaTrac) auch gezielt mit dem Format "Prozent" beschrieben werden, indem das Vorzeichen auf "1" gesetzt wird.
  - Falls ein nicht existierender Block oder ein alphanumerischer Block gewählt wird, antwortet das ID7 mit FEHLER KOMMANDO.
     Die angeforderten Daten werden im 16-Bit-Integer-Mode im selben Format wie der Gewichtswert geliefert, im 32-Bit-Floating-Point-Mode werden immer Floating-Point-Werte übertragen.

Für die Kommandos APPLIKATIONSBLOCK LESEN und APPLIKATIONSBLOCK SCHREIBEN muss die **Applikationsblocknummer** in der Schreibtabelle als Wert (Wort 0 im 16-Bit-Integer-Modus, Wort 1 im 32-Bit-Floating-Point-Mode) in folgendem Format eingegeben werden:

#### "Einfacher" Applikationsblock

|                    | Tei | Teilblocknr. Erw. |    |    |    |    |   | Applikationsblocknummer |   |   |   |   |   |   |   |   |
|--------------------|-----|-------------------|----|----|----|----|---|-------------------------|---|---|---|---|---|---|---|---|
| Bit                | 15  | 14                | 13 | 12 | 11 | 10 | 9 | 8                       | 7 | 6 | 5 | 4 | 3 | 2 | 1 | 0 |
| Beispiel           | Т   | T                 | T  | T  | E  | E  | A | A                       | A | A | A | A | A | A | A | A |
| AB 10              | 0   | 0                 | 0  | 0  | 0  | 0  | 0 | 0                       | 0 | 0 | 0 | 0 | 1 | 0 | 1 | 0 |
| AB 20, Teilblock 2 | 0   | 0                 | 1  | 0  | 0  | 0  | 0 | 0                       | 0 | 0 | 0 | 1 | 0 | 1 | 0 | 0 |

#### **Erweiterter Applikationsblock**

#### Voraussetzung

Im Mastermode sind ein oder mehrere erweiterte Applikationsblöcke gewählt.

#### **Beispiel**

Applikationsblock 21 als 1. erweiterter Applikationsblock gewählt, Applikationsblock 46 als 2. erweiterter Applikationsblock gewählt.

|                 | Teilblocknr. |    |    | Erw | Ι. | Index des erweiterten AB |   |   |   |   |   |   |   |   |   |   |
|-----------------|--------------|----|----|-----|----|--------------------------|---|---|---|---|---|---|---|---|---|---|
| Bit             | 15           | 14 | 13 | 12  | 11 | 10                       | 9 | 8 | 7 | 6 | 5 | 4 | 3 | 2 | 1 | 0 |
| Beispiel        | T            | T  | T  | T   | E  | E                        | A | A | A | A | A | A | A | A | A | A |
| AB 21_007       | 0            | 0  | 0  | 0   | 0  | 1                        | 0 | 0 | 0 | 0 | 0 | 0 | 0 | 1 | 1 | 1 |
| AB 46_005, TB 1 | 0            | 0  | 0  | 1   | 1  | 0                        | 0 | 0 | 0 | 0 | 0 | 0 | 0 | 1 | 0 | 1 |

#### Eingabe von Toleranzen in %

Wenn in Wort 3 das Vorzeichen (Bit 15) = 1 gesetzt ist, können Toleranzangaben mit einer Genauigkeit von einer Nachkommastelle in % geschrieben werden. Diese Regel gilt analog beim Lesen für Wort 0 (16-Bit-Integer) bzw. Wort 1 (32-Bit-Floating-Point)

| -ioaiing-P | om). |  |
|------------|------|--|
|            |      |  |

| Beispiel | Dezimal |    | binär |    |    |    |    |   |   |   |   |   |   |   |   |   |   |
|----------|---------|----|-------|----|----|----|----|---|---|---|---|---|---|---|---|---|---|
|          |         | 15 | 14    | 13 | 12 | 11 | 10 | 9 | 8 | 7 | 6 | 5 | 4 | 3 | 2 | 1 | 0 |
| 100,0 %  | -1000   | 1  | 0     | 0  | 0  | 0  | 0  | 1 | 1 | 1 | 1 | 1 | 0 | 1 | 0 | 0 | 0 |
| 1 %      | -10     | 1  | 0     | 0  | 1  | 1  | 0  | 0 | 0 | 0 | 0 | 0 | 0 | 1 | 0 | 1 | 0 |
| 0,1 %    | -1      | 1  | 0     | 0  | 0  | 0  | 0  | 0 | 0 | 0 | 0 | 0 | 0 | 0 | 0 | 0 | 1 |

#### Schreibbefehle

- Der Schreibbefehl TASTE AUSLÖSEN benötigt als Parameter den Low-Byte Tastaturcode und High-Byte Funktionstastencode.
- Der Funktionstastencode richtet sich nach den aktiven Funktionstasten und muss bei jedem Kommando TASTE AUSLÖSEN korrekt angegeben werden. Durch Änderung des Funktionstastencodes kann ein Funktionstastenwechsel auch automatisch erzwungen werden, z. B. von REF 10 (3301 hex) auf X10 (0004 hex).
- Die über die Kommandos SETPOINT X SCHREIBEN (z. B. Setpoint 1: Schreibtabelle Bits 4/5/6 = 0/0/1) geladenen Setpoints werden nach dem Einschalten und nach jedem Mastermode-Aufruf gelöscht. Der Parameter Toleranz in den Setpoint-Modi Kontrollieren und Dosieren muss im 16-Bit Integer-Mode mit 2 Nachkommastellen angegeben werden, z. B. 1025 für 10,25 %.

| Taste             | Code – Dez | Code – Hex | Taste          | Code – Dez | Code – Hex |
|-------------------|------------|------------|----------------|------------|------------|
| Funktionstaste F1 | 1          | 01         | Nullstellen    | 14         | OE         |
| Funktionstaste F2 | 2          | 02         | Tarieren       | 15         | OF         |
| Funktionstaste F3 | 3          | 03         | Taravorgabe    | 16         | 10         |
| Funktionstaste F4 | 4          | 04         | Enter          | 17         | 11         |
| Funktionstaste F5 | 5          | 05         | Clear          | 18         | 12         |
| Funktionstaste F6 | 6          | 06         | ON/OFF         | 20         | 14         |
| CODE A            | 7          | 07         | +/-            | 31         | 1F         |
| CODE B            | 8          | 08         | . (Punkt)      | 46         | 2E         |
| CODE C            | 9          | 09         | Zifferntaste O | 48         | 30         |
| CODE D            | 10         | OA         | Zifferntaste 1 | 49         | 31         |
| Funktionswechsel  | 11         | OB         |                |            |            |
| Info              | 12         | OC         | Zifferntaste 9 | 57         | 39         |
| Waage             | 13         | 0D         |                |            |            |

#### Tastaturcodes

## Funktionstastencodes

| Funktionstaste                 | Code – Dez | Code – Hex |
|--------------------------------|------------|------------|
| Standardtasten ID7-Base        | 00         | 00         |
| Erweiterte Taratasten ID7-Base | 02         | 02         |
| Standardtasten Pac             | 51         | 33         |
| Erweiterte Tasten Pac *        | 52         | 34         |
| usw. *                         |            |            |

\* Nur wenn das Pac mehr als eine Funktionstastenseite, d. h. mehr als 6 Funktionstasten besitzt.

#### Digitale I/Os

Die Betriebsart eines am ID7 installierten I/O-Interfaces (4 I/O-ID7 oder einer Relaisbox 8-ID7) hängt davon ab, wo sich die I/Os befinden (direkt am ID7 oder extern am Profibus) und vom Parameter STEUERUNG EINGÄNGE, STEUERUNG AUSGÄNGE.

|                                                                                                    | Ausgänge                                                                 | Eingänge                                                                                               |
|----------------------------------------------------------------------------------------------------|--------------------------------------------------------------------------|----------------------------------------------------------------------------------------------------|
| Keine I/Os am ID7                                                                                       | Das ID7 steuert externe Ausgänge<br>über die Lesetabelle.                | Das ID7 liest externe Eingänge aus<br>der Schreibtabelle und führt vordefi-<br>nierte Aktionen aus.    |
| I/Os am ID7 (4 I/O-ID7 oder Relais-<br>box 8-ID7), Ein-/Ausgänge konfigu-<br>riert auf STEUERUNG INTERN | Das ID7 steuert interne Ausgänge<br>und zeigt sie in der Lesetabelle an. | Das ID7 liest interne Eingänge und<br>führt vordefinierte Aktionen aus, die<br>SPS hat keinen Zugriff. |
| I/Os am ID7 (4 I/O-ID7 oder Relais-<br>box 8-ID7), Ein-/Ausgänge konfigu-<br>riert auf STEUERUNG EXTERN | Die SPS steuert die Ausgänge des ID7 über die Schreibtabelle.            | Das ID7 liest interne Eingänge und zeigt sie über die Lesetabelle an.                                  |

#### 3.1.5 Meldungen im Display

Folgende Meldungen können kurzzeitig im Display erscheinen:

| Meldung                                                  | Bedeutung                                                                                                    |
|----------------------------------------------------------|----------------------------------------------------------------------------------------------------|
| PROFIBUS NICHT AKTIV !                                   | <ul> <li>Am Profibus-DP laufen noch Initialisierungs-<br/>prozesse ab.</li> </ul>                                                                                         |
|                                                          | • Das ID7 ist noch nicht am Profibus-DP ange-<br>schlossen.                                                                                                    |
| PROFIBUS AKTIV                                           | <ul> <li>Betriebsbereitschaft wieder hergestellt,</li> <li>z. B. nach dem Einschalten, Ausstieg aus dem<br/>Mastermode oder nach einer Busunter-<br/>brechung.</li> </ul> |
| Profibus - Fehler BCC RX<br>Profibus - Fehler BCC TX     | <ul> <li>ID7 oder Feldbus-Modul haben einen BCC-<br/>Fehler erkannt.</li> </ul>                                                                                           |
| PROFIBUS - FEHLER DATEN RX<br>PROFIBUS - FEHLER DATEN TX | <ul> <li>Kommunikationsfehler ID7 &lt;-&gt; Feldbus-<br/>Modul: z. B. kein ETX, Uart Fehler</li> </ul>                                                                    |
| PROFIBUS - TIMEOUT ID7                                   | <ul> <li>Kommunikationsfehler ID7 &lt;-&gt; Feldbus-<br/>Modul: das ID7 antwortet nicht innerhalb der<br/>festgesetzten Zeit.</li> </ul>                                  |
| PROFIBUS - FEHLER KONF.                                  | Das Feldbus-Modul hat die Konfigurations-<br>daten nicht richtig erhalten.                                                                                                |

## 3.1.6 GSD-Datei

Die für die Kommunikation mit dem Profibus-DP-ID7 notwendige GSD-Datei ist beim METTLER TOLEDO Service erhältlich oder kann von der Profibus-GSD-Library unter **http://www.profibus.com** heruntergeladen werden.

## 3.1.7 Demo-Kit Profibus-DP-ID7

Für Demonstration und Test sämtlicher Kommandos mit einem normalen PC fragen Sie Ihren METTLER TOLEDO Kundendienst nach dem Demo-Kit Profibus-DP-ID7.

# 4 Technische Daten

| Feldbusmodul Profibus-DP-ID7      |                                                                                                    |  |
|-----------------------------------|----------------------------------------------------------------------------------------------------|--|
| Anschluss an den Feld-<br>bus     | RS485-DP-Anschluss über abziehbare Mini-Combicon-Klemmleiste                                                                              |  |
|                                   | <ul> <li>2 EMV-gerechte Kabeleinführungen für das ankommende bzw. abgehende Feld-<br/>buskabel mit Durchmesser 7 – 10 mm</li> </ul>       |  |
| Baudrate                          | bis 12 Mbit/s                                                                                                    |  |
| Abschlusswiderstand               | zuschaltbar über 3 DIP-Schalter                                                                                                    |  |
| Knotenadresse                     | im Mastermode einstellbar zwischen 001 und 126<br>Werkseinstellung: 126                                                                   |  |
| Datenbreite                       | 2/4 IN- und 2/4 OUT-Worte, konsistent über 2 Worte bei Betriebsart 16-Bit-Integer bzw. über 4 Worte bei Betriebsart 32-Bit-Floating-Point |  |
| Statusanzeigen                    | 4 Status-LEDs informieren über den Betriebszustand                                                                                        |  |
|                                   | Testbetrieb zeigt Nutzdaten auf dem Display                                                                                               |  |
| Unterstützte Profibus-<br>Version | DP-VO                                                                                                    |  |

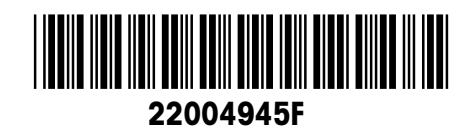

Technische Änderungen vorbehalten © Mettler-Toledo (Albstadt) GmbH 04/10 Printed in Germany 22004945F

Mettler-Toledo (Albstadt) GmbH D-72458 Albstadt Tel. ++49-7431-14 0, Fax ++49-7431-14 232 Internet: http://www.mt.com